## How to find the latitude and longitude

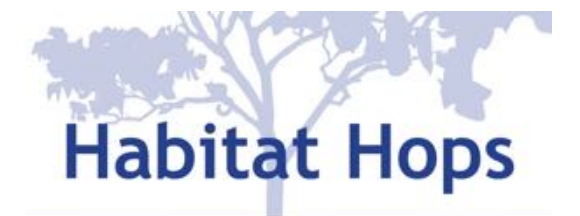

Burrinjuck to Bango

There are a number of ways to find the latitude and longitude of the Habitat Hops are you are planning.

## On google maps – Desktop

- (1) Search for the place on the map.
- (2) Click on the area and a 'location icon' should appear
- (3) Hovering over the location icon another information screen should come up with the latitude and longitude details.

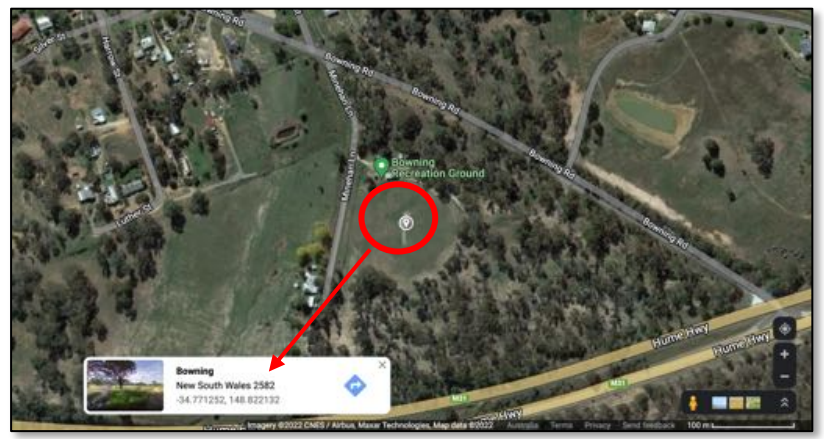

## On Google maps on your smart phone

- (1) Locate the area on the map
- (2) Long hold (touch the screen) to drop a location pin
- (3) Swipe up to see the location details of the pin

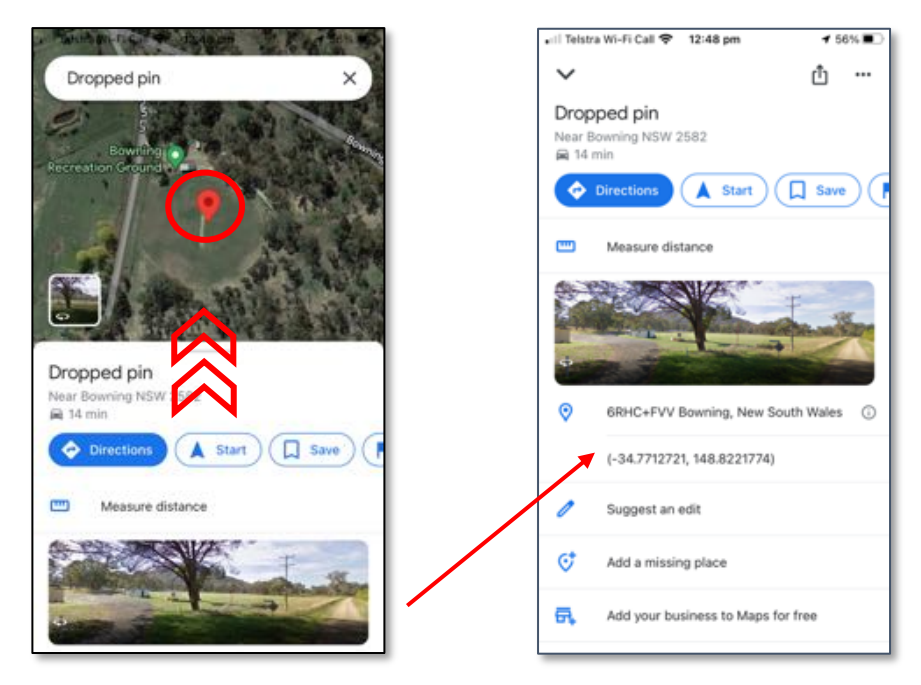

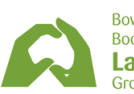

Bowning and Bookham Districts Landcare Group

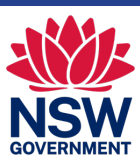